附件 2:

# 西安交通大学 2022 年硕士研究生网络远程复试指南

## (学生端)

#### 一、关注学校及报考学院相关通知

 1、认真阅读报考院系的复试工作细则及《西安交通大学研究生 招生网络远程复试考场规则》。

2、签署《西安交通大学 2022 年硕士研究生招生网络远程笔试考 生诚信考试承诺书》、准备本人有效居民身份证原件、准考证、毕业 证、学位证及学历认证报告明等资格审查材料、补充材料的原件。

考生提前加入复试群,在发送的申请中注明"考生编号+姓名"。
 该群只用于复试工作安排,没有其他咨询解答功能。

4. 考场安排确定后在复试群内通知考生,请及时查看消息。

### 二、复试硬件设施准备

(一) 硬件要求

复试采用双机位。一是主机位,使用笔记本或者带摄像头和麦克 风的 PC 机,要求摄像头、麦克风以及声卡功能完备。二是辅机位, 用于监控复试环境,使用带有摄像头功能的移动终端(手机或者平板 等),要求摄像头功能完备,并配置可固定的支架。应确保网络信号 良好且能满足复试要求,应具备有线宽带、WIFI、4G/5G 网络等两种 以上网络条件。

1. 主机位要求:

(1) 远程复试主设备摄像头正对考生,复试全程开启。复试过程

中,视频中考生图像底端始终不得高于腹部,双手和头部须全程在视频录像范围内。

(2)考生复试时不得过度修饰仪容,不得佩戴墨镜、帽子、头饰、口罩等,头发不得遮挡面部,需全程清晰显示考生面容。

(3)复试全程考生不得切换屏幕。学生端连接登录复试系统的设备不允许再运行其他网页或软件,设备须处于免打扰状态,保证复试过程不受其他因素干扰或打断,不得与外界有任何音视频交互,复试房间其他电子设备必须关闭。

(4) 不能使用头戴式耳机,不能使用无线耳机。

2. 辅机位要求:

在考生斜后方1米处成45°拍摄,需全程清晰显示考生复试环境 和主机位电脑屏幕,并且全程静音(关闭设备的麦克风和扬声器), 关闭音频、电话铃声等可能影响考试的功能。

第二机位设备仅用于监控考试环境。请保证其不会对面试造成干扰,如由于来电、收到信息等因素造成掉线或影响面试效果,后果由 考生自行承担。

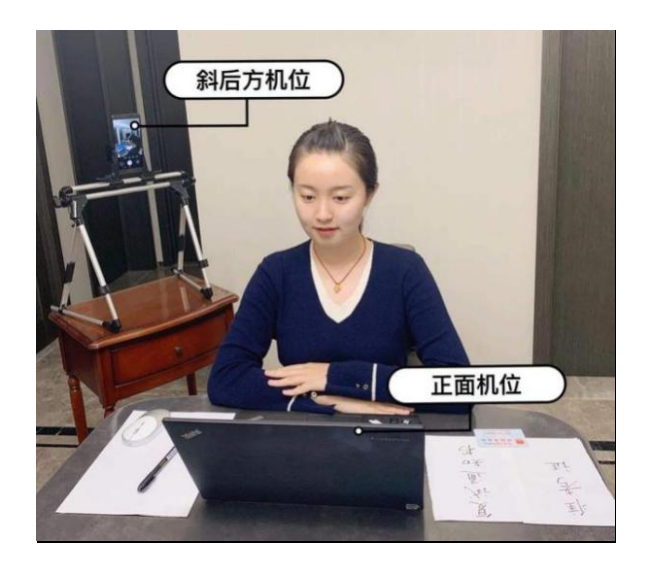

### (二)环境要求

保证安静的环境,避免面试时声音嘈杂影响接听和回答问题,考 生周围不能有任何与复试内容相关的参考资料,房间内不得有其他人 在场。复试前需向考官 360 度旋转摄像头,展示周围环境,考官认可 后方可开始面试。

#### (三)设备使用注意事项

1.考生提前测试设备和网络。需保证设备电量充足,网络连接正常,建议访问互联网的上下行宽带在4mbps以上,对于使用流量上网的、用作双机位之一的手机,还须保证有足够的流量。

 2. 辅机位使用手机进入复试,需保证以下几点要求:①如果在 wifi环境下使用,请将手机设为"免打扰模式"以确保电话无法拨 入;②复试过程中,如果有微信电话或视频拨入,请立即拒接;③关 闭无关的手机应用。

3.保证自己用于与报考学院工作人员联系的手机保持通畅,以便 紧急情况时联系。将该手机设置为静音状态。拦截必要来电外的所有 来电,将报考学院紧时联系电话加入手机白名单,在电话拦截规则中, 选择拦截除白名单以外的所有来电,杜绝其他电话呼入,考后再恢复 设置。

### 三、复试软件准备

使用腾讯会议和钉钉平台(备用)。每名考生需预先在两个设备 (主机位和辅机位)上注册2个腾讯会议账号(可用微信登陆)。

下载腾讯会议客户端: 电脑端下载腾讯会议客户端, 手机端在应

用市场下载。请将腾讯会议更新为最新版。

### windows桌面客户端:

https://meeting.tencent.com/download-win.html?from=1001&fro
mSource=1

# MacOS桌面客户端:

https://meeting.tencent.com/download-mac.html?from=1001&fro
mSource=1

# 手机APP:

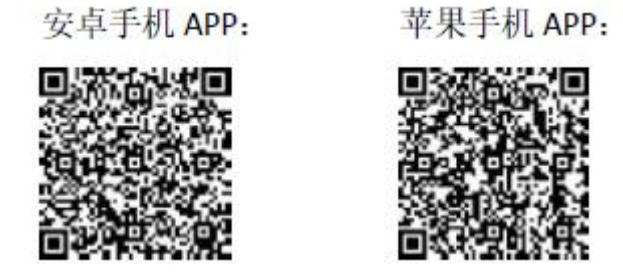

### 四、备考

 资格审查材料提交。考生应当根据各学院(部、中心)公布 的复试录取细则准备远程复试材料和条件,按照报考学院复试办法的 要求在西安交通大学研究生报考服务系统提交报考资格审查材料,并 与报考学院取得联系,按照报考学院要求完成资格审查。

2. 在线报道。在正式复试前的1-2天,按照招生单位复试小组秘书的安排,进入备考线上会议室(请提前下载更新好腾讯会议客户端),
 在备考会议中,听从复试小组秘书安排。

 考生培训。考生在备考会议中接受培训,并确定网络复试分组 和顺序。

4. 诚信复试承诺。考生应当按报考学院要求签订、在西安交通

大学研究生报考服务系统上传《诚信复试承诺书》,并在网络远程复试资格审查时,宣读《诚信复试承诺书》,报考学院将对宣读过程录音录像存档。

#### 五、复试

1. 在正式复试的当天,复试小组秘书开通候考会议室,将会议邀 请链接发给考生,考生按通知要求进入线上会议室进行候考(注意不 可泄露任何会议的 ID 或者密码,因考生将会议 ID 或密码泄漏,造成 复试过程被干扰,以考生违规处理)。

 2.考生通过复试小组秘书获取候考会议的会议号与入会密码,电脑和手机登录腾讯会议,点击"加入会议"→填写"会议号"、"您的名称",勾选"自动连接音频""入会开启摄像头→点击"加入会议" →勾选"入会时使用电脑音频",点击"使用电脑音频"。

登录后进入等待室,主机位命名"姓名+考生编号后5位+主机位", 辅助机位命名为"姓名+考生编号后5位+辅机位",加入会议后电脑 端连接语音和视频,如果语音和视频不正常在屏幕左下角连接和启用 视频,辅助机位关闭音频并保持摄像头开启状态。

考生加入会议后进入等候区,为保证接入效果,可点击"扬声器 和麦克风"进行语音设备测试,检测完音频效果后,等待监考老师批 准加入面试会议。

|                |                        | - >      | 加入会议                                            | -          | ×              |
|----------------|------------------------|----------|-------------------------------------------------|------------|----------------|
|                |                        | ©        | 会议号                                             |            |                |
|                |                        |          | 338 421 3213                                    | 0          |                |
|                |                        |          | 您的名称                                            |            |                |
|                |                        |          | 考生A主机位                                          |            |                |
| <b>唐</b><br>Te | 的计会议<br>Encent Meeting |          |                                                 |            |                |
|                |                        |          | <ul> <li>✓ 日动连接目刻</li> <li>✓ 入会开启摄像头</li> </ul> |            |                |
|                |                        |          |                                                 |            |                |
|                | tin ) AN               |          |                                                 |            |                |
|                | 加八云以                   |          |                                                 |            |                |
|                | 注册/登录                  |          |                                                 |            |                |
|                | 其他登录方式                 | ·        |                                                 |            |                |
| 0              |                        | -2       |                                                 |            |                |
| トレージ           |                        | ~~<br>~~ |                                                 |            |                |
| JE TE WILL     | 10X I 🖂                | 330      |                                                 |            |                |
|                |                        |          | 加入会议                                            | 2          |                |
|                |                        |          |                                                 |            |                |
|                |                        | 请进       | 择会议音频的接入方式                                      |            |                |
|                |                        |          |                                                 | an they to | њ <del>т</del> |
|                | ●→ 由江14                | - 1      |                                                 |            |                |

小型会议可直接使用"电脑音频",以此作为您的会议音频接入方式;

会议室场景/大型会议推荐使用"电话拨入"或"呼叫我",通过会议室 电话/个人座机/手机加入会议,语音效果更佳。

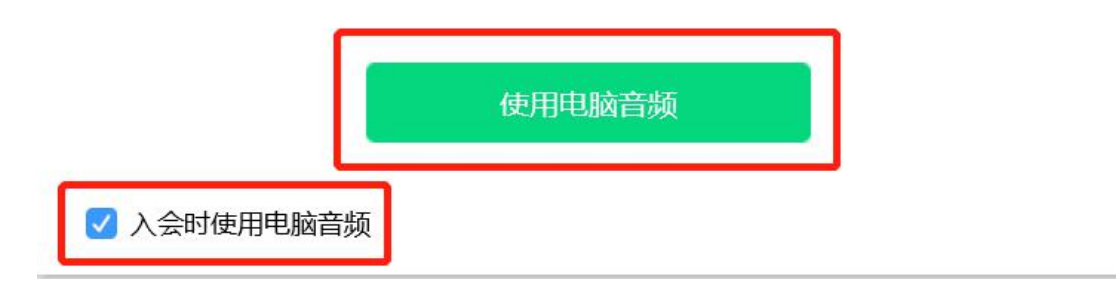

• 音频、视频图标状态含义:

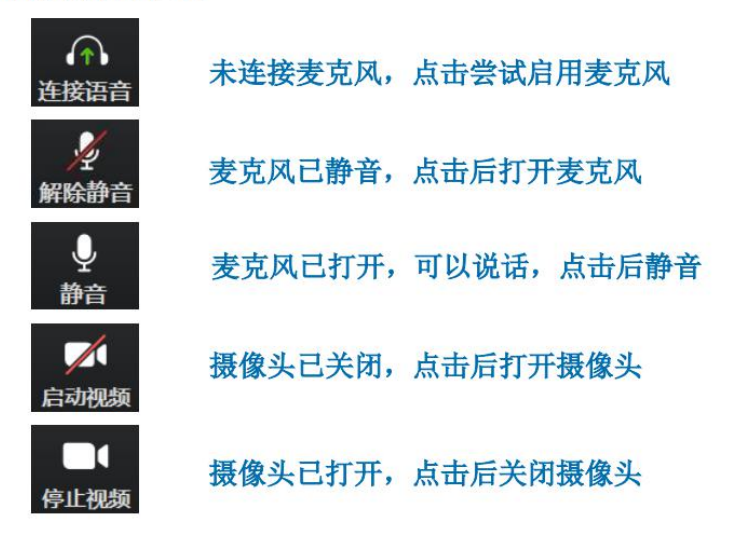

| 请 | <del>稍</del> 等,主持人即将邀请您入会         |
|---|-----------------------------------|
|   |                                   |
|   |                                   |
|   | ✓ 入会开启摄像头 ✓ 入会自动连接音频<br>测试场声器和麦克风 |
|   |                                   |

| 设置                          |                                                         |       |  |  |  |
|-----------------------------|---------------------------------------------------------|-------|--|--|--|
| 💠 常规设置                      | 扬声器 系统默认                                                | 检测扬声器 |  |  |  |
| ■ 视频                        | 輸出等级                                                    |       |  |  |  |
| ● 音频                        | 音量 📢 🛶                                                  | 0     |  |  |  |
| ◎ 录制                        |                                                         |       |  |  |  |
| <ul> <li>虚拟背景和美颜</li> </ul> | 麦克风 麦克风阵列 (Realtek High Definition Audio(SST)) 🔹 🕅 輸入等级 | 检测麦克风 |  |  |  |
| ⊕ 网络检测                      | 音量                                                      |       |  |  |  |
| 🚠 代理设置                      | ✔ 自动调整麦克风音量                                             |       |  |  |  |
|                             | <b>音频降噪 高</b> ▼ 如果环境比较嘈杂或召开普通会议,建议将降噪等级设置为"高"。          |       |  |  |  |
| ✓ 长按空格键暂时开启麦克风              |                                                         |       |  |  |  |

3. 正式进入后,听取面试官读取考场规则,按照面试官要求将辅助位对周围环境进行360度展示,面试官确认无误后开始进行身份验证。将身份证、准考证、学位学历证等证件(根据各学院要求)放置在主机位摄像头前供面试官查验。

4. 面试中按照屏幕及工作人员提示进行考生作答。

5. 复试完成后两台设备请点击右下方离开,离开会议室。

六、注意事项

因网络故障问题出现复试过程中断,请第一时间通过电话、微信、QQ等方式联系复试小组秘书,听取复试小组秘书的统一安排。
 若网络中断,当时考题作废,待网络恢复后,重新抽题继续计时。

 2.将报考学院的值班电话、紧急联系人手机、复试网络会议室会 议号等抄写在一张纸上,放置在座位1.5米范围外,出现紧急情况可 即刻联系。 3. 主镜头、辅助镜头音频连接建议:建议连接作为"主镜头"设备的音频,并开启其麦克风;建议考生打开作为"主镜头"设备的扬声器,以便与复试专家沟通;建议作为"辅助镜头"设备的音频不连接并保持静音。

### 七、复试纪律要求

1. 复试过程中请严格遵守考试纪律。按照《西安交通大学 2022 年硕士研究生网络远程复试考场规则》及学院相关要求参加复试。

2.考生应按照报考学院通知的复试时间准时参加远程在线复试的备考,无特殊原因未按照考务人员通知时间到场备考的,迟到20分钟以上或复试过程中未经考务工作人员同意擅自操作复试终端设备退出复试考场的视为放弃复试资格。

 复试期间,考生不得会客、打电话、离场,不做与复试无关的 事情,不让无关人员进入复试空间;

考生应当自觉服从工作人员管理及检查,不得以任何理由妨碍
 工作人员履行职责,不得扰乱复试会场的秩序;

 5.考生只准携带必要的白纸、笔等文具,不携带任何书籍书刊、 报纸、图片、相关文字或电子资料;

6.复试是研究生招生考试的重要组成部分,复试内容属于国家机 密级。复试过程中禁止录音、录像和录屏;复试过程中考生不得转换 考试界面,视频监控设备不得中断;复试后不向他人透露复试题目及 复试现场情况;

7. 复试结束后,考生应按复试组老师要求退出网络复试考场。退

出考场后,考生不得再进入候考室或复试考场。

8. 对在复试过程中有违规违纪行为的考生将按照国家教育考试
 违规处理办法、普通高等学校招生违规行为处理暂行规定,进行严肃
 处理,取消录取资格,记入考生诚信档案。